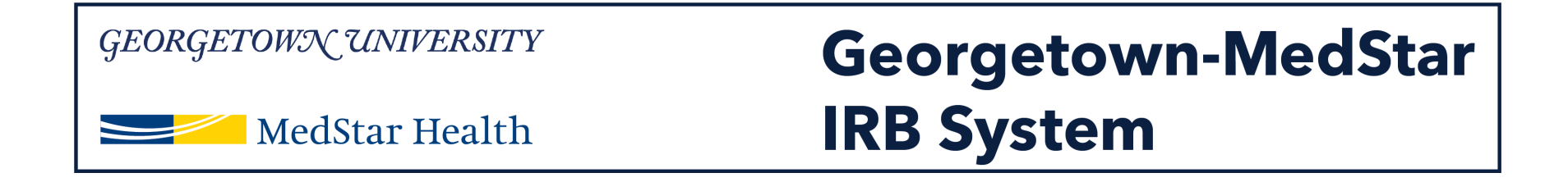

# How to Designate a PI Proxy in the new Georgetown-MedStar IRB System

November 30, 2018

Knowledge and Compassion Focused on You

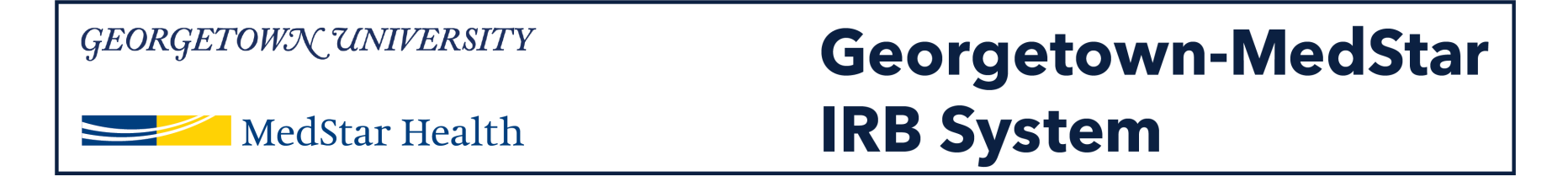

#### When you log into the system, you will be brought to your inbox. Select the IRB tab on the top of the screen.

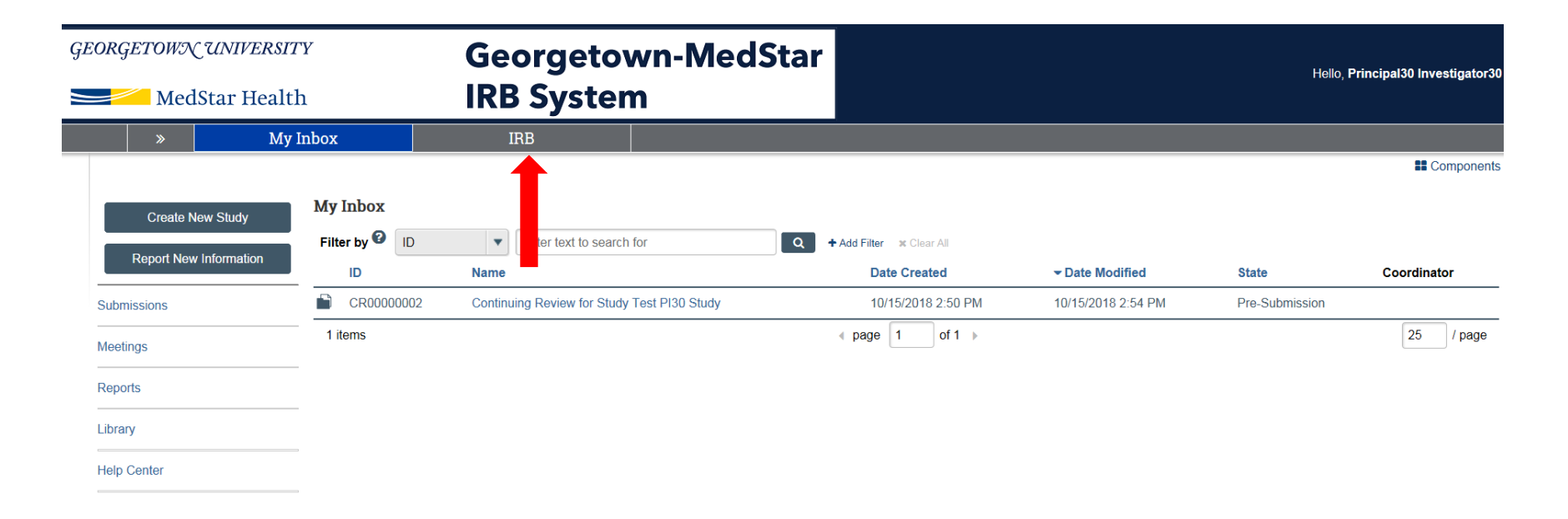

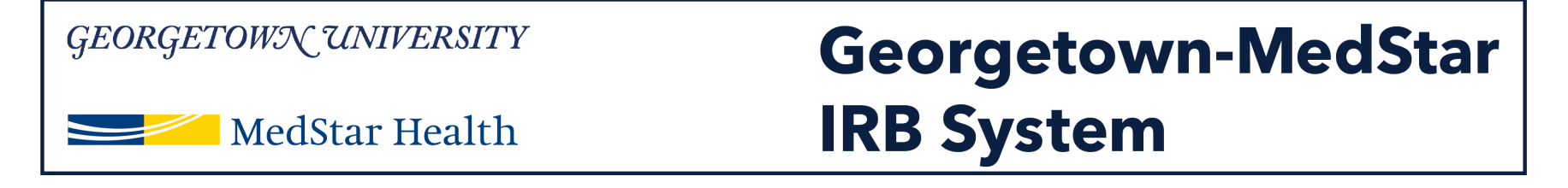

Once you are in the IRB tab, you will want to select the "Active" tab, indicated by the red arrow on the image. Once in the active studies tab, you can select the study you are submitting the amendment for by clicking on the study title.

| GEORGETOWN UNIVERSITY  |                  | Georgetown-l                                | MedStar                   |                       | Hello, Principal30 Investigator3            |                                  |
|------------------------|------------------|---------------------------------------------|---------------------------|-----------------------|---------------------------------------------|----------------------------------|
| Medstar He             | eattii           | IKD System                                  |                           |                       |                                             |                                  |
| »                      | My Inbox         | IRB                                         |                           |                       |                                             |                                  |
| Submissions            | Meetings Reports | Library Help Center                         |                           |                       |                                             |                                  |
|                        |                  |                                             |                           |                       |                                             |                                  |
| IBB                    |                  |                                             |                           |                       |                                             |                                  |
| mb                     |                  |                                             |                           |                       |                                             |                                  |
| Create New Study       | In-Review Active | Archived New Information Repo               | orts External IRB Studies | s Sites All           | Submissions                                 |                                  |
|                        |                  |                                             |                           |                       |                                             |                                  |
| Report New Information | Filter by        | Enter text to search for                    | <b>Q</b> + Ac             | dd Filter 🛪 Clear All |                                             |                                  |
|                        | ID N             | lame                                        |                           | PI First Name         | e PI Last Name Coordinator First Name Coord | inator Last Name Submission Type |
|                        | STUDY00000185 T  | raining                                     | 11/19/2018 1:44 PM Pre-Re | view Principal30      | Investigator30                              | Initial Study                    |
|                        | STUDY00000138 ja | b performance                               | 11/14/2018 2:42 PM Pre-Re | view Principal30      | Investigator30                              | Initial Study                    |
|                        | STUDY00000116 S  | TARA                                        | 11/14/2018 1:44 PM Pre-Re | view Principal30      | Investigator30                              | Initial Study                    |
|                        | STUDY0000084 y   | уу                                          | 11/13/2018 2:51 PM Pre-Re | view Principal30      | Investigator30                              | Initial Study                    |
|                        | MOD00000011 M    | Iodification #1 for Study Test PI30 Study   | 10/15/2018 3:12 PM Pre-Re | view Principal30      | Investigator30                              | Modification                     |
|                        | CR0000002 C      | continuing Review for Study Test PI30 Study | 10/15/2018 2:54 PM Pre-Su | bmission Principal30  | Investigator30                              | Continuing Review                |
|                        | STUDY00000043 T  | est AC study 20181015                       | 10/15/2018 2:41 PM Pre-Re | view Principal30      | Investigator30                              | Initial Study                    |
|                        | 7 items          |                                             | ∢ pa                      | ge 1 of 1 ▶           |                                             | 25 / page                        |

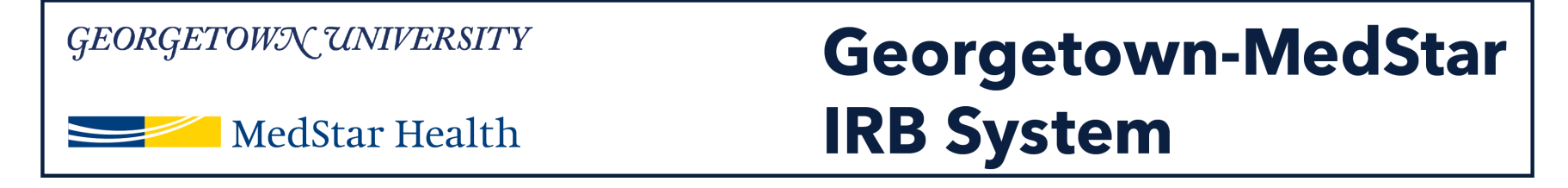

Once you arrive in the study workspace, you will have the option to Assign a PI Proxy on the left side of the workspace (indicated by a red arrow here).

**Note:** only individuals listed on the study can be assigned as PI proxy.

| GEORGETOWN UNIVERSITY                                                                                                    | Georgetowr                                              | n-MedStar                                                                                  | Hollo Drinsta 06 Investigator 06                                                       |  |  |  |  |
|----------------------------------------------------------------------------------------------------|---------------------------------------------------------|--------------------------------------------------------------------------------------------|----------------------------------------------------------------------------------------|--|--|--|--|
| MedStar Health                                                                                                    | IRB System                                              |                                                                                            | Hello, Principal26 Investigator20                                                      |  |  |  |  |
| » My Inb                                                                                                    | box IRB                                                 |                                                                                            |                                                                                        |  |  |  |  |
| Submissions Meetin                                                                                                    | ngs Reports Library Help Center                         |                                                                                            |                                                                                        |  |  |  |  |
| Approved<br>Entered IRB: 10/15/2018 1:16 AM<br>Initial approval: 10/15/2018<br>Initial effective: 10/15/2018<br>Effective: 10/15/2018<br>Approval end: 10/14/2019<br>Last updated: 11/29/2018 6:08 PM | STUDY00000024: Test                                     | PI26 Study<br>IRB office:<br>Committee:<br>IRB corrdinator:<br>Letter:<br>Regulatory autho | MHRI IRB<br>Correspondence_for_STUDY00000024.pdf(0.01)<br>prity: Pre-2018 Requirements |  |  |  |  |
| Next Steps<br>View Study<br>Printer Version                                                                                                    | Pre-Submission Pre-Review<br>Clarification<br>Requested | IRB Review Post-Review Review Clarification Requested Required                             | Complete                                                                               |  |  |  |  |
| View Differences                                                                                                    | History Funding Contacts Documents                      | Follow-on Submissions Reviews Snapshots                                                    | Training                                                                               |  |  |  |  |
| Create Modification/CR                                                                                                    | Filter by ② Activity   Enter text to search             | n for Add Filter x Clear All                                                               |                                                                                        |  |  |  |  |
| Report New Information                                                                                                    | Activity Modification MOD0000033 Opened                 | Author                                                                                     | Activity Date                                                                          |  |  |  |  |
| Assign Primary Contact                                                                                                    | Modification: MOD00000033                               | investigatorzo, i hincipalzo                                                               | 1120/2010 0.00 F M                                                                     |  |  |  |  |
| Assign PI Proxy                                                                                                    | Modification MOD0000032 Opened                          | Investigator26, Principal26                                                                | 11/29/2018 6:08 PM                                                                     |  |  |  |  |
| Manage Guest List                                                                                                    | Modification: MOD0000032                                | Administrator, System                                                                      | 10/15/2018 10:53 AM                                                                    |  |  |  |  |

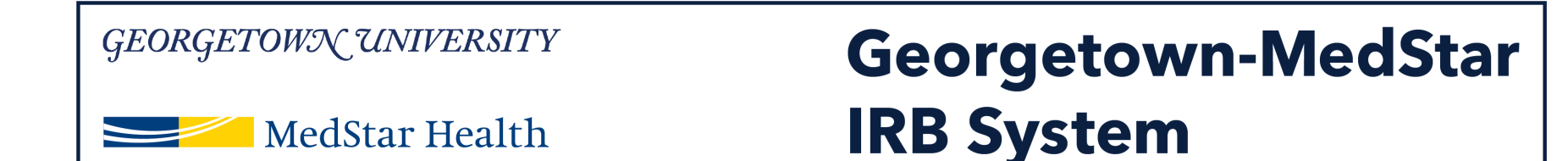

## Once you select Assign PI Proxy, a pop up window will appear. Click on the three dots in the drop down menu.

| GEORGETOWN UNIVERSIT                                                                                                    | Y G                                                                                                    | S Execute "Assign PI Proxy" on STUDY00000108 - Internet Explorer                                                                                            | Hollo Brinsinal 27 Investigator 27 - |
|----------------------------------------------------------------------------------------------------|----------------------------------------------------------------------------------------------------|----------------------------------------------------------------------------------------------------|--------------------------------------|
| MedStar Health                                                                                                    |                                                                                                    | thtp://mpckgtustage.huronclick.com/IRBTraining/sd/ResourceAdministration/Activity/form?ActivityType=com.webi<br>Assign PI Provy                             | neilo, Principai2/ invesugator2/     |
| » My Ir                                                                                                    | nbox                                                                                                    |                                                                                                    |                                      |
| Submissions Meet                                                                                                    | tings Reports Li                                                                                                    | A proxy can perform PI responsibilities on your behalf, such as submitting the study to the IRB, modifying the<br>study, and submitting continuing reviews. |                                      |
| Pre-Review<br>Entered IRB: 11/14/2018 9:45 AM<br>Last updated: 11/30/2018 8:51 AM<br>Next Steps<br>View Study<br>Printer Version<br>View Differences | STUDY0000(<br>Principal investigator: Princ<br>Submission type: Initial<br>Primary contact: Princ<br>PI proxies:<br>Pre-Submission | Select study team members to act as proxy:  First Name Last Name Department There are no items to display  OK Cancel                                        |                                      |
| Assign Primary Contact                                                                                                    |                                                                                                    |                                                                                                    |                                      |
| Assign PI Proxy                                                                                                    | History Funding                                                                                                    |                                                                                                    |                                      |
| 📽 Manage Guest List                                                                                                    |                                                                                                    |                                                                                                    |                                      |
| Add Related Grant                                                                                                    | Filter by V Activity                                                                                                    |                                                                                                    |                                      |
|                                                                                                    | Activity                                                                                                    |                                                                                                    | ✓ Activity Date                      |
| Copy Submission                                                                                                    | PI Proxies update                                                                                                    |                                                                                                    | 11/30/2018 8:51 AM                   |
|                                                                                                    | <ul> <li>Submitted</li> </ul>                                                                                                    | I III III III IIII IIII IIIIIIIIIIIIII                                                                                                    | 11/14/2018 9:45 AM                   |
| O Discard                                                                                                    | PI Proxies update                                                                                                    | d Investigator27, Principal27                                                                                                    | 11/14/2018 9:43 AM                   |

#### Georgetown/UNIVERSITY Georgetown-MedStar MedStar Health IRB System

A second pop up window will appear, which will include the names of all individuals you have added to the study. Select the individual you wish to assign as PI proxy by checking the box next to their name. Then click OK.

| GEORGETOWN UNIVERSIT                       | Y (                            | 🥭 Ex             | Select One or More Pe | ersons - Internet Explorer | 44.                       | _ <b>D</b> X             | x                |                                     |
|--------------------------------------------|--------------------------------|------------------|-----------------------|----------------------------|---------------------------|--------------------------|------------------|-------------------------------------|
| MedStar Health                             |                                | <b>e</b> 1       | Attp://mpclkgtustag   | e.huronclick.com/IRBTrain  | ing/sd/CommonAdministrati | on/Choosers/Entity/Choo: | .webi            | Hello, Principal2/ Investigator2/ • |
| Ass                                        |                                |                  | Select One or More P  | Select One or More Persons |                           |                          | $\mathbb{I}^{-}$ | ]                                   |
| Submissions Mee                            | nbox<br>tings Reports L        | il A pri<br>stud | Filter by Last        | •                          | Go                        | Clear Advanced           | he               |                                     |
|                                            |                                | Sele             | Deselect All          | ∢∢ 1-                      | 1 of 1 🕨                  |                          |                  |                                     |
| Pre-Review                                 | STUDY000                       |                  | ▲ Last                | First                      | Organization              |                          |                  |                                     |
| Entered IDB: 11/14/2018 0:45 AM            | Principal investigator: Prin   | Fire             | Abalos                | Kathleen                   | Medicine                  |                          |                  |                                     |
| Last updated: 11/30/2018 8:51 AM           | Submission type: Initia        | l Ine            |                       | € ≪ 1-                     | 1 of 1 ▶ 🕅                |                          |                  |                                     |
| Novt Stope                                 | PI proxies:                    |                  | •                     |                            |                           | OK Cancel                |                  |                                     |
| Next Steps                                 |                                |                  |                       |                            |                           |                          |                  |                                     |
| View Study                                 |                                |                  |                       |                            |                           |                          | el               |                                     |
| Printer Version                            | Pre-Submission                 |                  | •                     |                            |                           |                          |                  |                                     |
| View Differences                           | L(                             |                  |                       |                            |                           |                          |                  |                                     |
| Assign Primary Contact                     |                                |                  |                       |                            |                           |                          |                  |                                     |
| Assign PI Proxy                            | History Funding                |                  |                       |                            |                           |                          |                  |                                     |
| 📽 Manage Guest List                        |                                |                  |                       |                            |                           |                          |                  |                                     |
| Add Related Grant                          | Filter by 😢 Activity           |                  |                       |                            |                           |                          |                  |                                     |
|                                            | Activity                       |                  |                       |                            |                           |                          |                  | ✓ Activity Date                     |
| Copy Submission                            | PI Proxies updat               | 90               |                       |                            |                           |                          |                  | 11/30/2018 8:51 AM                  |
| ← Withdraw                                 | Construction Submitted         |                  | L                     |                            |                           |                          | }                | 11/14/2018 9:45 AM                  |
| O Discard                                  | PI Proxies updat               | ed               |                       | Investigator27, Pr         | incipal27                 |                          |                  | 11/14/2018 9:43 AM                  |
| n://mnclkatustage.huronclick.com/IRRTraini | ng/sd/Rooms/DisplayPages/Lavor | tInitial         |                       | Investigator27 Pr          | incinal27                 |                          |                  | 11/14/2018 9:24 AM                  |

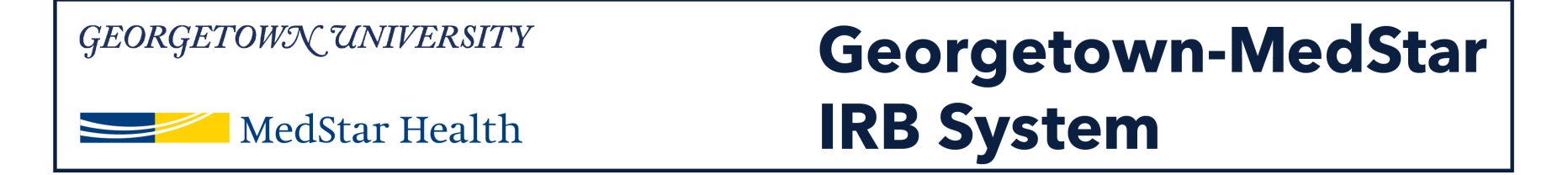

Note: Only individuals listed as study team members can be assigned as PI proxy. If there are no names in this pop up window, you will need to add people to your study before you can make this assigned. Refer to the guide on how to add a study team member to complete this task.

| GEORGETOWN UNIVERSITY                                                                | Select One or More Persons - Internet Explorer                                                | Hollo Princinal 27 Javantiantar 27 - |
|--------------------------------------------------------------------------------------|-----------------------------------------------------------------------------------------------|--------------------------------------|
| MedStar Health                                                                       | Http://mpclkgtustage.huronclick.com/IRBTraining/sd/CommonAdministration/Choosers/Entity/Choo: | ebi                                  |
|                                                                                      | Select One or More Persons                                                                    |                                      |
| > My Inbox                                                                           |                                                                                               |                                      |
| Submissions Meetings Reports Lil s                                                   | Filter by Last V Last Advanced he                                                             |                                      |
| , i i i i i i i i i i i i i i i i i i i                                              | Deselect All                                                                                  |                                      |
|                                                                                      | K < 1-1 of 1 ► N                                                                              |                                      |
| Pre-Review STUDY0000                                                                 | Last First Organization                                                                       |                                      |
| Entered IRB: 11/14/2018 9:45 AM Principal investigator: Princi                       | Abalos Kathleen Medicine                                                                      |                                      |
| Last updated: 11/30/2018 8:51 AM Submission type: Initial<br>Primary contact: Princi | K ≪ 1-1 of 1 ► M                                                                              |                                      |
| PI proxies:                                                                          | OK Cancel                                                                                     |                                      |
| Next Steps                                                                           |                                                                                               | _                                    |
| View Study                                                                           | 3                                                                                             | 8                                    |
| Printer Version Pre-Submission                                                       |                                                                                               |                                      |
| View Differences                                                                     |                                                                                               |                                      |
| Assign Primary Contact                                                               |                                                                                               |                                      |
| Assign PI Proxy History Funding                                                      |                                                                                               |                                      |
| Manage Guest List                                                                    |                                                                                               |                                      |
| Add Related Grant Filter by Activity                                                 |                                                                                               |                                      |
| Add Comment     Activity                                                             |                                                                                               | ✓ Activity Date                      |
| Copy Submission PI Proxies update                                                    |                                                                                               | 11/30/2018 8:51 AM                   |
| ← Withdraw ← Submitted                                                               |                                                                                               | 11/14/2018 9:45 AM                   |
| Discard                                                                              | Investigator27, Principal27                                                                   | 11/14/2018 9:43 AM                   |

7

#### Georgetown UNIVERSITY Georgetown-MedStar MedStar Health IRB System

### The individual you selected in the previous window should now appear in the list of PI proxies. If that person is now listed, click OK.

| GEORGETOWN UNIVERSIT                                                | Y G                                                                                   | Execute "Assign PI Proxy                           | /" on STUDY00000108 -                        | Internet Explorer               |                                     |                     |
|---------------------------------------------------------------------|---------------------------------------------------------------------------------------|----------------------------------------------------|----------------------------------------------|---------------------------------|-------------------------------------|---------------------|
| MedStar Health                                                      |                                                                                       | http://mpclkgtustage.                              | huronclick.com/IRBTrain                      | ning/sd/ResourceAdministrati    | Hello, Principal27 investigator27 → |                     |
| » My Iı                                                             | nbox                                                                                  | Assign PI Proxy                                    |                                              |                                 |                                     |                     |
| Submissions Mee                                                     | tings Reports Li                                                                      | A proxy can perform PI<br>study, and submitting co | responsibilities on you<br>ntinuing reviews. | r behalf, such as submitting    | the study to the IRB, modifying the |                     |
|                                                                     |                                                                                       | Select study team i                                | members to act a                             | s proxy:                        |                                     |                     |
| Pre-Review                                                          | OUDADILLS                                                                             |                                                    | -                                            | -                               |                                     |                     |
|                                                                     | 510010000                                                                             | First Name                                         | Last Name                                    | Department                      |                                     |                     |
| Entered IRB: 11/14/2018 9:45 AM<br>Last updated: 11/30/2018 8:51 AM | Principal investigator: Princi<br>Submission type: Initial<br>Primary contact: Princi | Kathleen                                           | Abalos                                       | Medicine                        | 8                                   |                     |
| Next Steps                                                          | ripiones.                                                                             |                                                    |                                              |                                 |                                     |                     |
| View Study                                                          |                                                                                       |                                                    |                                              |                                 | OK Cancel                           |                     |
| Printer Version                                                     | Pre-Submission                                                                        |                                                    |                                              |                                 |                                     |                     |
| View Differences                                                    | 4                                                                                     |                                                    |                                              |                                 |                                     |                     |
| Assign Primary Contact                                              |                                                                                       |                                                    |                                              |                                 |                                     |                     |
| Assign PI Proxy                                                     | History Funding                                                                       |                                                    |                                              |                                 |                                     |                     |
| Manage Guest List                                                   |                                                                                       |                                                    |                                              |                                 |                                     |                     |
| Add Related Grant                                                   | Filter by <sup>2</sup> Activity                                                       |                                                    |                                              |                                 |                                     |                     |
| Add Comment                                                         | Activity                                                                              |                                                    |                                              |                                 |                                     | ✓ Activity Date     |
| Copy Submission                                                     | A PI Proxies updated                                                                  |                                                    |                                              |                                 |                                     | 11/30/2018 8:51 AM  |
|                                                                     | A Submitted                                                                           |                                                    | moongaa                                      | <del>2111, 1. 1110/POIL</del> 1 |                                     | ┘11/14/2018 9:45 AM |
| O Discard                                                           | PI Proxies updated                                                                    |                                                    | Investigate                                  | or27, Principal27               |                                     | 11/14/2018 9:43 AM  |
| tto://mnelliatuetaaa.huranelieli.com//DDTraini                      | a /ad /Deems /Display/Deeps /Layouth                                                  | altial I                                           | Invoctiont                                   | vr07 Drincinal07                |                                     | 11/14/2018 0·24 AM  |

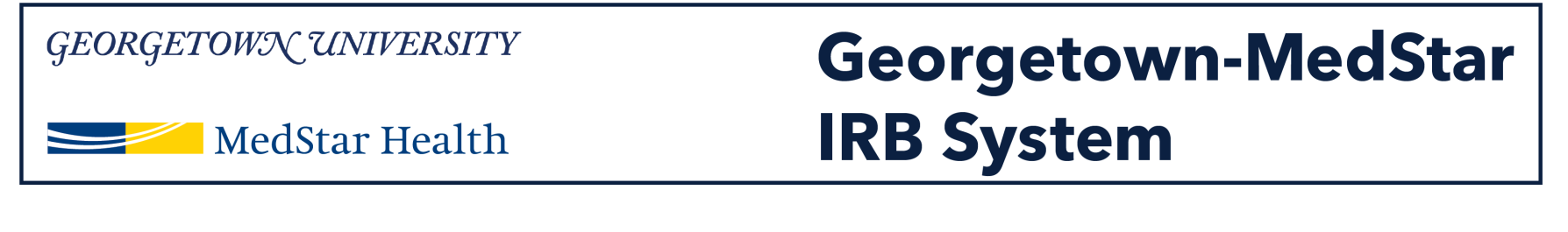

## Confirm that your PI Proxy assignment appears listed above the workflow map for the study.

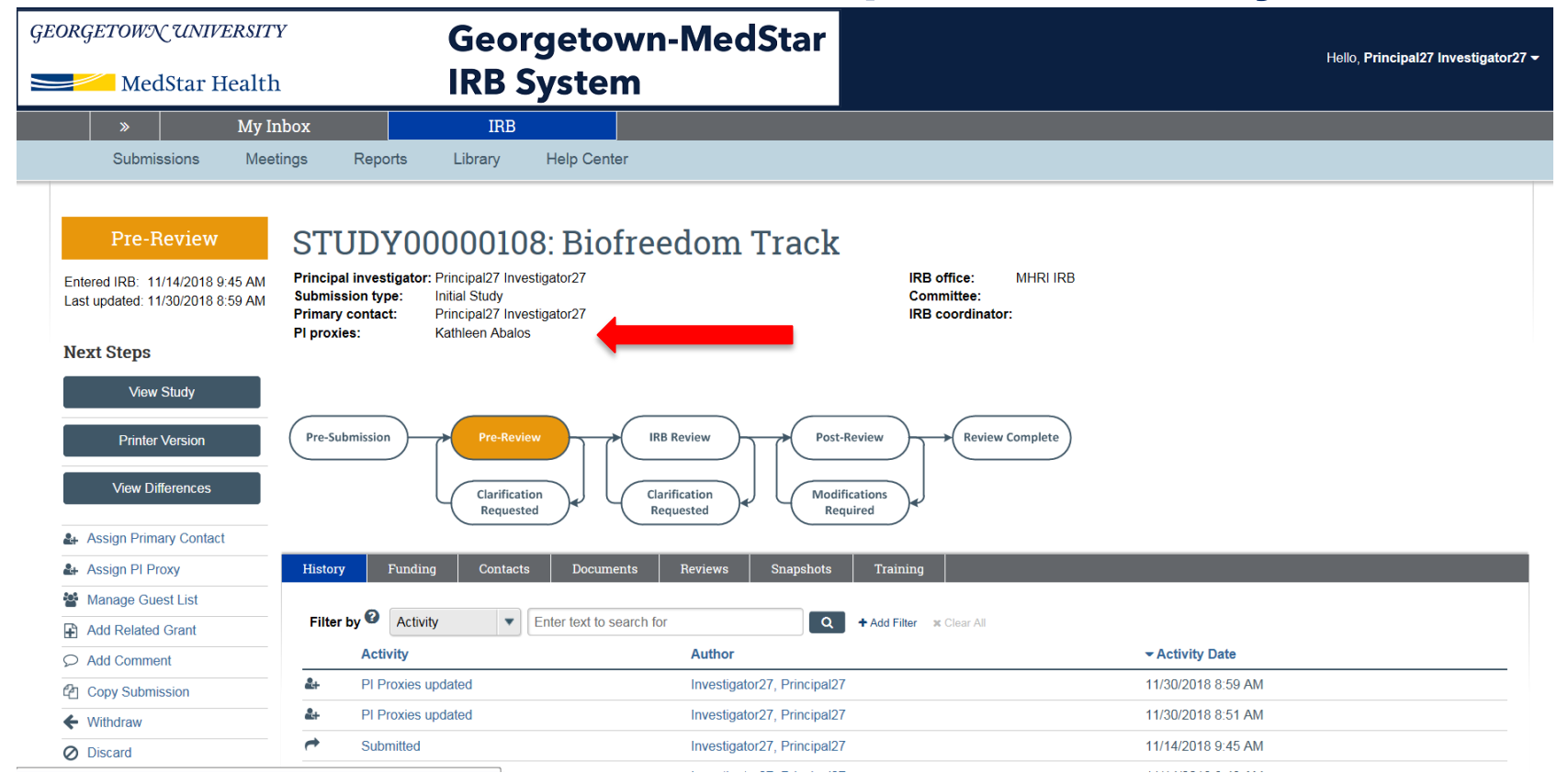

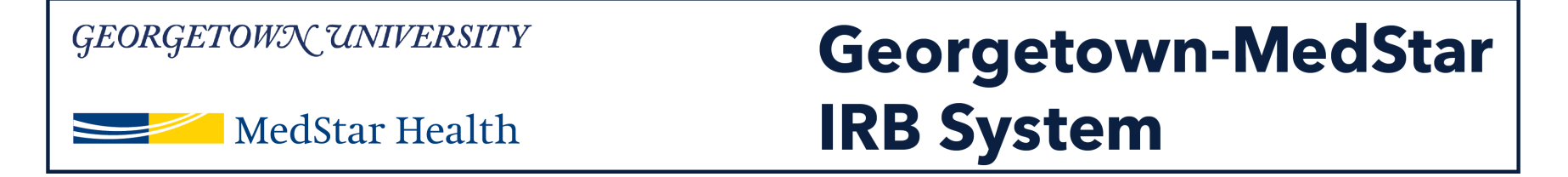

You should then be taken back to the modification's workspace. The orange study status bar on the left side of your screen should now say "Pre-Review." The Pre-Review bubble on the workflow map will be highlighted orange.

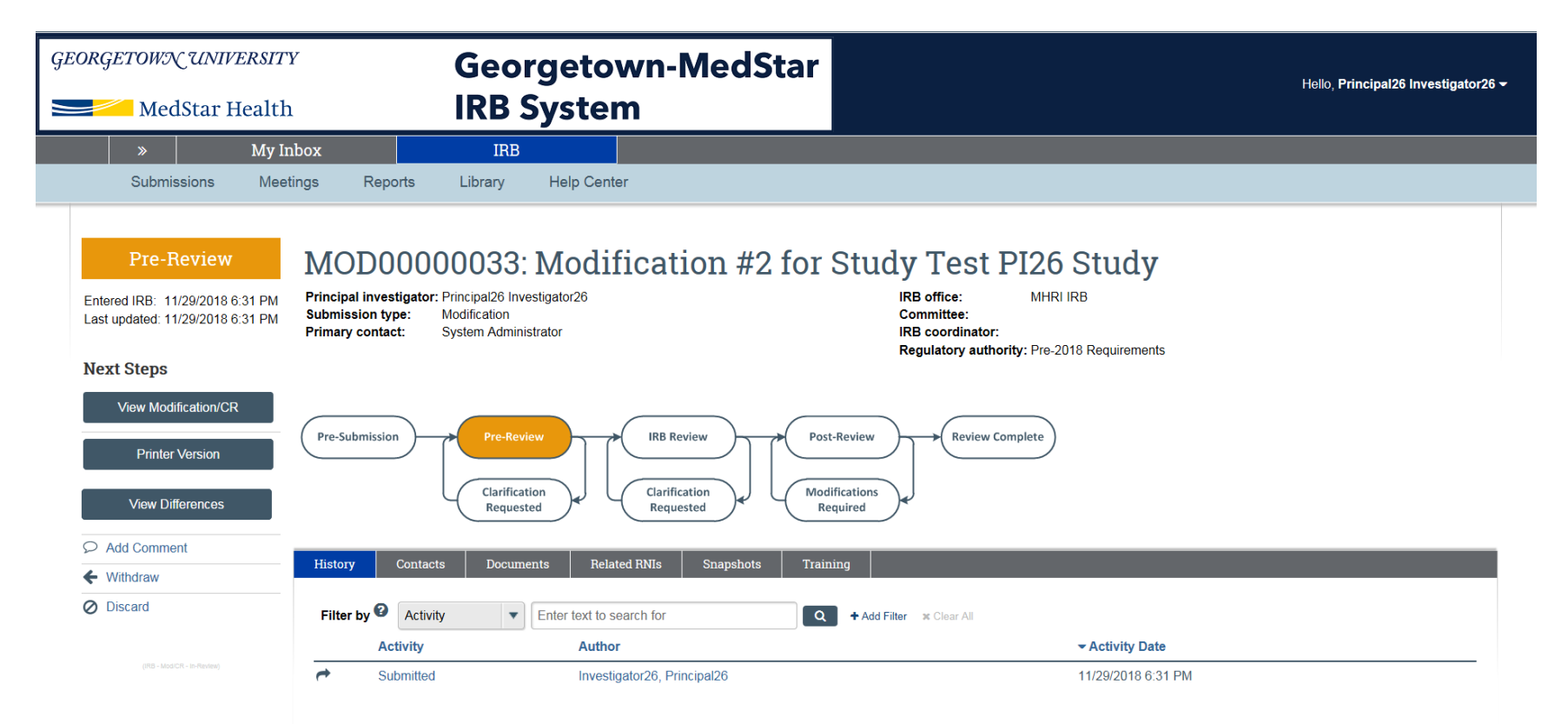

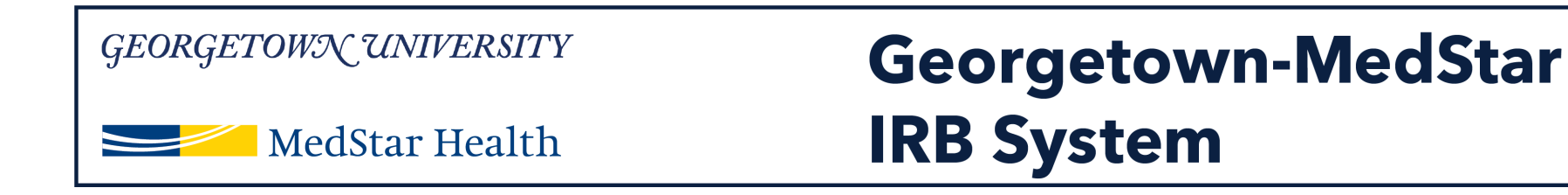

### **Congratulations!**

You have successfully submitted a new study in the Georgetown-MedStar IRB System!

If you have any questions about the steps described, please contact the Office of Research Integrity at MHRI-ORIHelpDesk@medstar.net.